## 選課查詢操作說明

## Operation Instructions for Course Inquiry

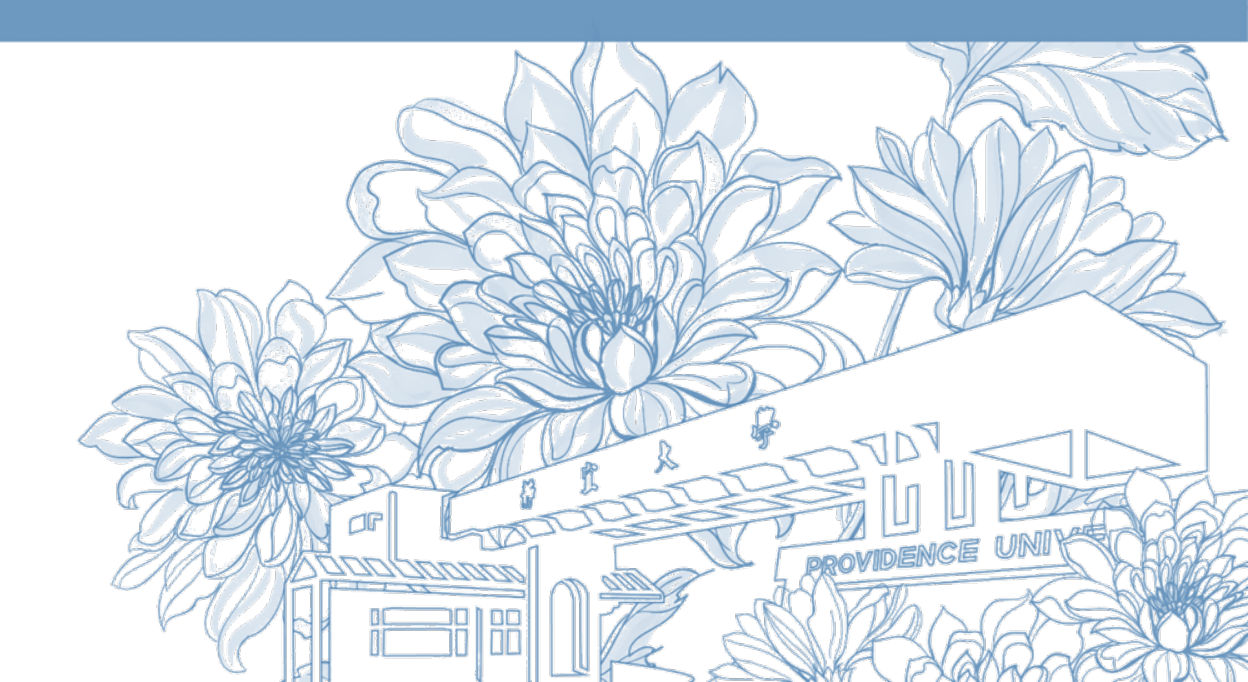

靜宜大學綜合業務組 Division of Registration and Curriculum

選課查詢操作說明 Operation Instructions for Course Inquiry

1.登入<u>e校園服務網</u> → 各類系統功能 → 教務 →【選課查詢】 Log in to e-Campus service → All e-Campus service → Academic Affairs → [Course Inquiry]

| <b>计静宜大學</b>                      |            |                  | English 靜宜校首頁 設定 🔻                     |   |
|-----------------------------------|------------|------------------|----------------------------------------|---|
| ▲ <mark>●</mark> 同學位好:歡迎使用e校園服務網! |            |                  | 新聞 [Item's Keyword] 復家 <sup>①進作説</sup> | 阳 |
| ❹目前開放中的系統                         |            |                  | 期間限定開放                                 | t |
| ♥我常用的功能                           |            |                  | 自訂常用項目                                 |   |
|                                   |            |                  |                                        | _ |
| ✿各類系統功能                           |            |                  | 常態開放項目                                 |   |
| 教務 (課程/成績)                        |            |                  |                                        |   |
| ▶申請教務文件                           | >在學證明書     | > 成績查詢           | > 成績預警查詢                               |   |
| ▶抵免科目申請                           | > 校際選課申請   | > 畢業生離校手續單列印     | > 教材下載及課程討論                            |   |
| ▶專業證照暨能力維護                        | > 停修申請     | > 期未教學意見反應質性回應   | > 期中教學意見反映                             |   |
| > 暑修學分費查詢                         | > 署修選課作業   | > 復學申請           | > 微課程選課                                |   |
| > 微課程選課_2019版                     | ▶ 輔糸、雙主修申請 | ▶網路湿邏            | >課程點名紀錄查詢                              |   |
| > 選課查詢                            | > 選課清單列印   | ▶選課(一階、二階、加退選)   | >學分試算表                                 |   |
| > 學分學程申請                          | ▶學生基本資料確認  | ▶學生基本資料確認(alcat) | > 轉系申請                                 |   |

| <b>む靜宜大學</b>                                |                                                                               | C                                                                 | hinese]Eng. PU Homepage 說定 -                                                                                             |
|---------------------------------------------|-------------------------------------------------------------------------------|-------------------------------------------------------------------|----------------------------------------------------------------------------------------------------|
| Hello Welcome to the e-Campus service       | 'e!                                                                           |                                                                   | Add Item's Keyword Search <sup>©</sup> H                                                                                 |
| Currently open system                       | ı                                                                             |                                                                   | The opening period is limite                                                                                             |
| ♥My usual system                            |                                                                               |                                                                   | Customize item                                                                                                    |
| All e-Campus Service                        |                                                                               |                                                                   | Normally open iter                                                                                                    |
| Academic Affairs                            |                                                                               |                                                                   |                                                                                                    |
| Certification of enrollment                 | > Academic Warning                                                            | > Application for Department<br>Transfer                          | <ul> <li>Application for Transcript,</li> <li>School Status Certificate, Student</li> <li>ID Card Replacement</li> </ul> |
| Course Inquiry                              | Course Roll Call Inquiry                                                      | Course Selection System                                           | <ul> <li>Credit Degree Program</li> <li>Application</li> </ul>                                                           |
| Credit Exemption System                     | > CTF                                                                         | <ul> <li>Double Major &amp; Minor</li> <li>Application</li> </ul> | > Download Course Materials                                                                                              |
| > Drop course system                        | > End-of-Term Teaching<br>Feedback                                            | Express Withdrawal System                                         | > Feedback on Teaching                                                                                                   |
| > Grades Inquiries                          | <ul> <li>inter-collegiate course<br/>selection Application</li> </ul>         | Micro Course Selection                                            | > Micro Course Selection                                                                                                 |
| Print Course Schedule                       | <ul> <li>Print the form of Graduate's<br/>Leaving School Procedure</li> </ul> | Re-enrolling Application                                          | <ul> <li>Student Information confirmed<br/>platform</li> </ul>                                                           |
| > Student Information confirmed<br>platform | <ul> <li>Summer School Tuition Inquiry<br/>System</li> </ul>                  | <ul> <li>Summerschool Course</li> <li>Selection System</li> </ul> | > Trail Balance of Credits                                                                                               |

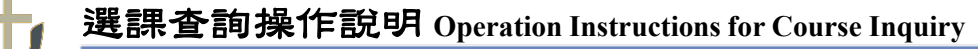

2. 選擇當年度課程查詢

Select th Course Enquiry of the Current Year

| 選課結果查詢                                                                                           |  |  |  |  |
|--------------------------------------------------------------------------------------------------|--|--|--|--|
| 請選擇欲查詢之學期別                                                                                       |  |  |  |  |
| 課程查詢(course query)                                                                               |  |  |  |  |
| 課程查詢(course query)                                                                               |  |  |  |  |
| 如有問題請洽 綜合業務組(Division of Registration and Curriculum)<br>Tel:04-26328001 分機(ext.) 11111 ~ 11122。 |  |  |  |  |

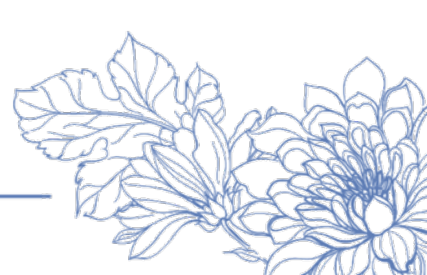

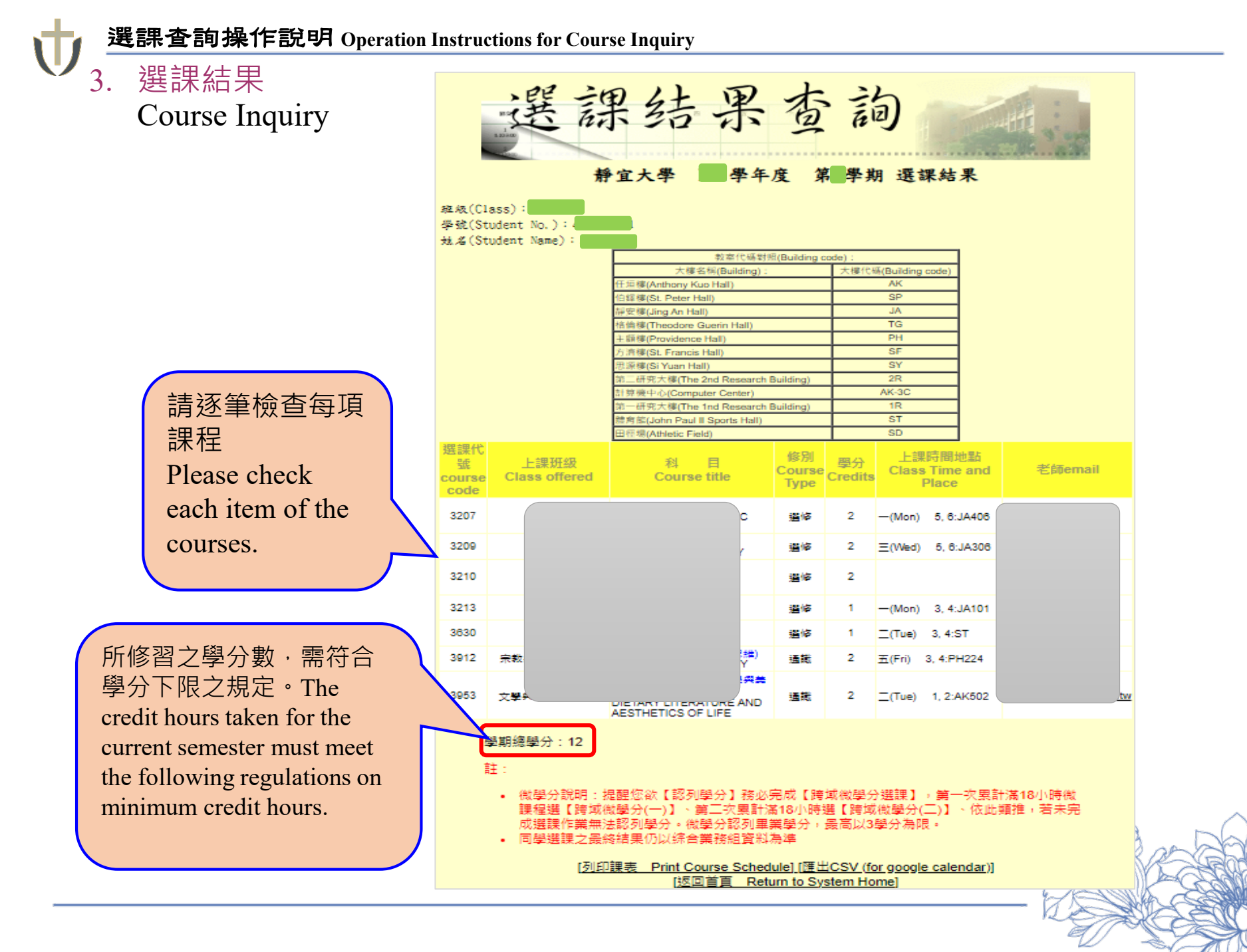